# **ETERNAL GUARDIANS**

## 개요

- 1. 게임 제목
  - Eternal Guardians
- 2. 버전
  - 0.02.051
- 3. 문서의 내용
  - 게임시스템작업및변경내용

#### ◆ 공식 적용

- 1. 공격 공식 적용
  - 공격자의 각 타입별 최종 공격력 적용.
- 2. 방어 공식 적용
  - 방어자의 각 타일별 피해감소율 적용.
- 3. 피해 공식 적용
  - 방어자가 입는 피해량 공식 적용.
- 4. 기타 공식 적용
  - 공격 프레임 공식 적용
  - 이동 속도 공식 적용
  - 스킬 쿨타임 공식 적용
  - 상태이상 효과 시간 공식 적용

#### ◆ 캐릭터 상세 정보

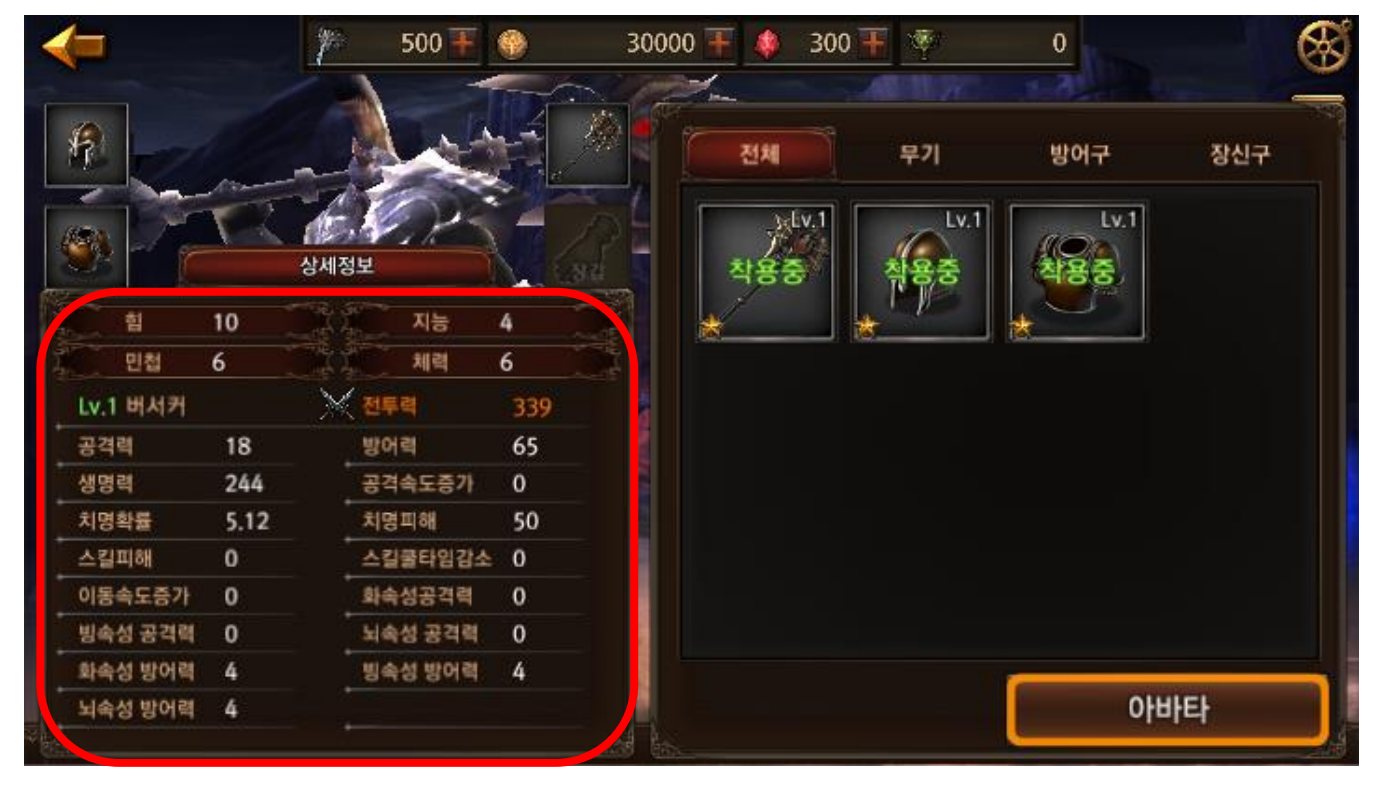

- 1. 캐릭터의 기본 스탯 적용
  - 힘(STR), 민첩(DEX), 지능(INT), 건강(CON)
- 2. 캐릭터 상세 정보 능력치 적용
  - 레벨 및 이름, 전투력, 공격력, 방어력, 생명력, 공격속도증가, 치명확률, 치명피해, 스킬피해, 스킬쿨타임감소, 이동속도증가, 화속성 공격력, 빙속성 공격력, 뇌속성 공격력, 화속성 방어력, 빙속성 방어력, 뇌속성 방어력

#### ◆ 몬스터 상태 정보

1. 몬스터 능력치 적용

- 레벨
- 힘
- 민첩
- 지능
- 건강
- 공격력
- 방어력
- 생명력
- 초당 공격회수
- 공격속도
- 치명확률
- 스킬피해
- 스킬쿨타임 감소
- 이동속도
- 화속성 공격력
- 빙속성 공격력
- 뇌속성 공격력
- 화속성 방어력
- 빙속성 방어력
- 뇌속성 방어력

#### ◆ AI 작업

- 1. 몬스터 AI 추가
  - 몬스터 인식거리에 따른 행동방식 추가 (몬스터가 플레이어와 인식거리 이상 떨어 져 있을 때에는 자유행동 상태에 있다가 인식 거리 안에 들어왔을 때 플레이어를 공 격하고 플레이어가 다시 인식거리를 벗어나게 되면 몬스터는 다시 자유행동 상태 로 돌아간다.)
  - 공격속도 및 이동속도관련 아이템능력에 따른 Animation처리(공격속도, 이동속도 가 변경 되는 경우 플레이어의 관련 Animation 속도가 같은 비율로 변경되도록 처리)
  - 중보스 이상 몬스터의 Hit 타입 공격이 플레이어에게 적중 시 플레이어의 상태이상
    이 적용되어 플레이어는 행동 제약을 받도록 처리
  - 중보스 이상 몬스터는 플레이어로부터 공격을 받아도 플레이어에게 강제로 방향 전환하지 않고 자신의 행동을 하도록 처리

◆ 초월던전

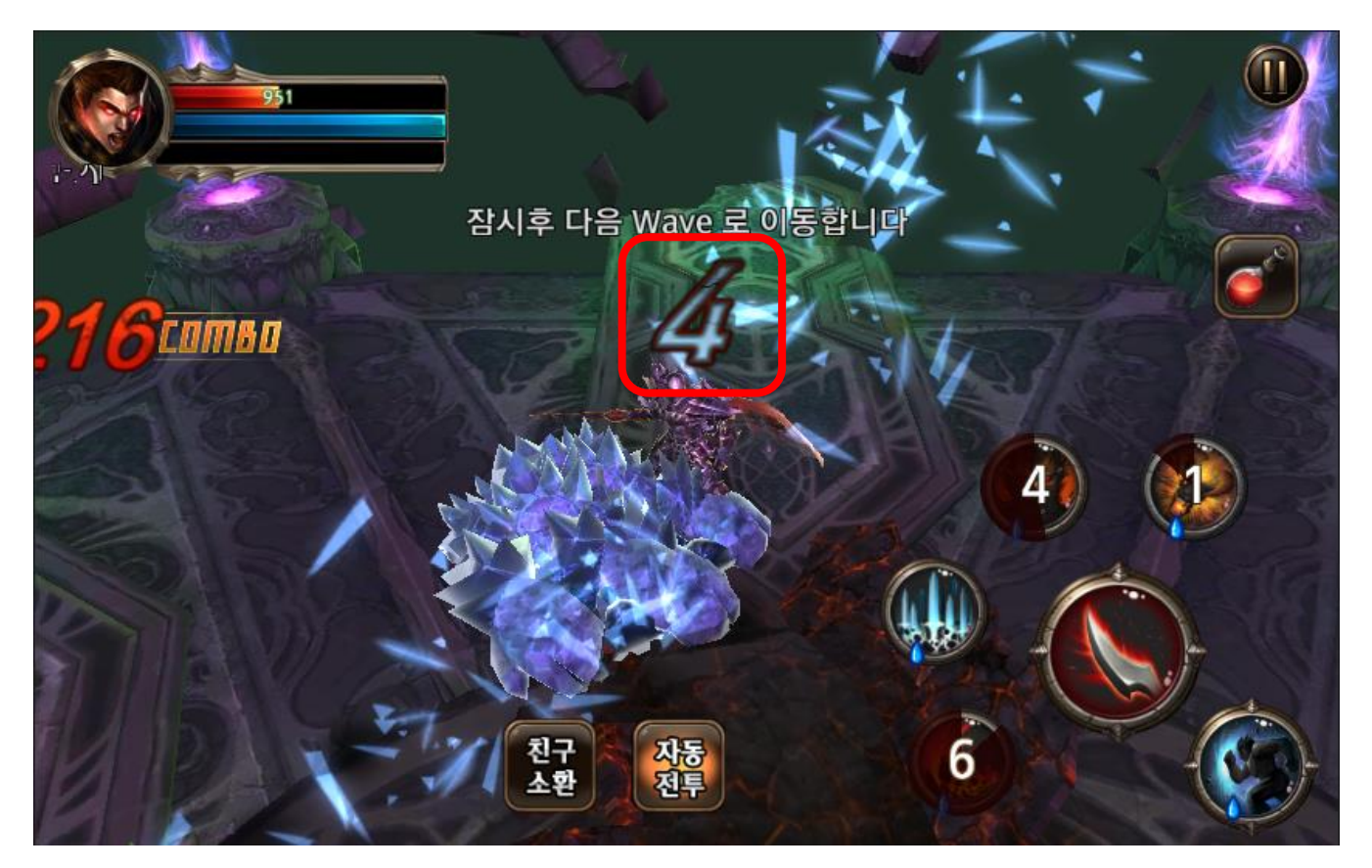

- 1. 초월 던전의 각 Wave 완료 시 다음 Wave 진행까지의 대기시간 알림 표시 적용
  - 대기 시간 카운트 다운 및 설명 표시.

◆ 던전

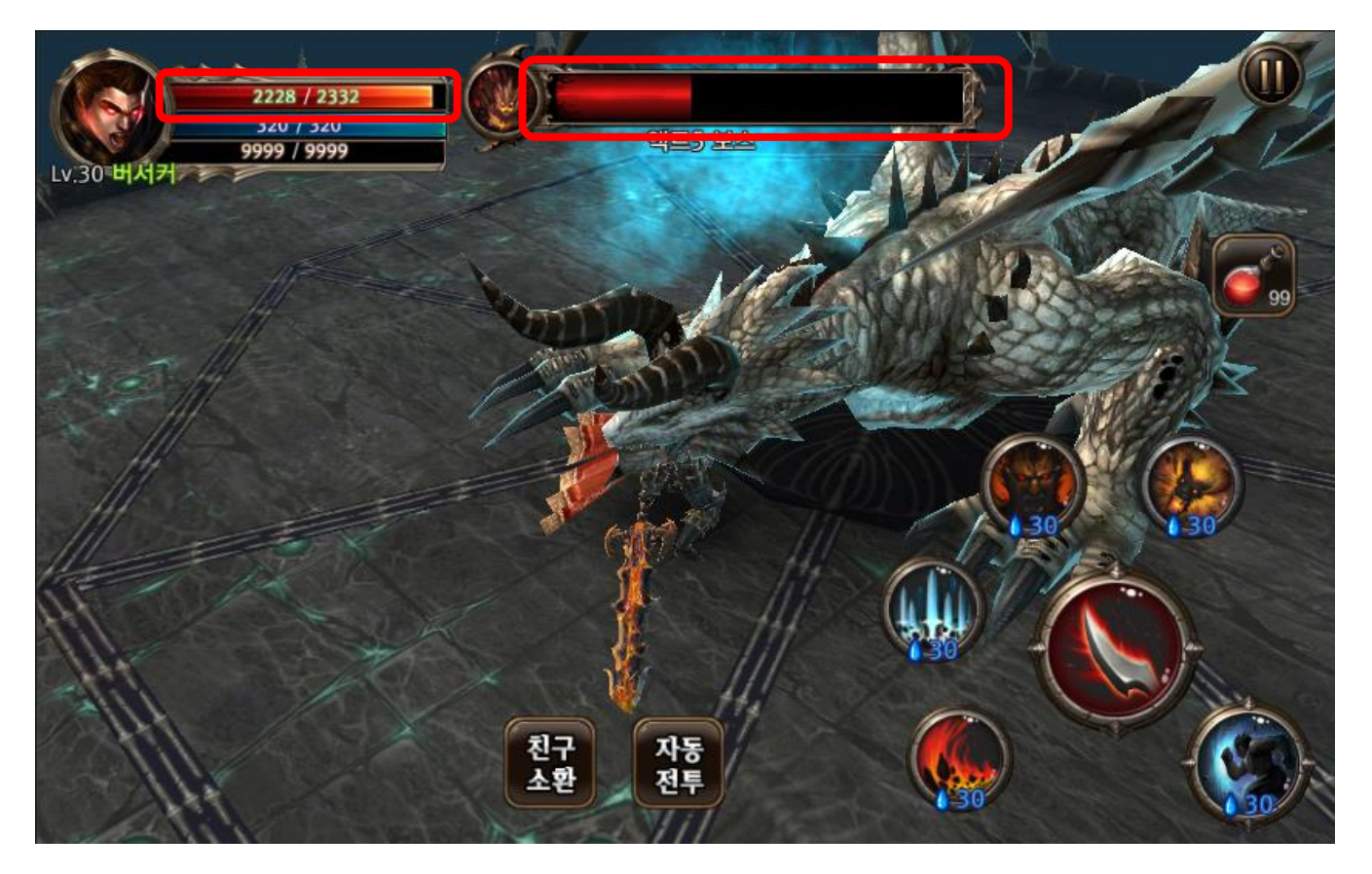

- 1. 캐릭터 데미지 적용
  - 데미지 공식이 적용된 체력 소모 처리.
- 2. 중보스 이상 급 몬스터의 게임화면 상단 HP 게이지 표시 적용
  - 중보스 이상의 몬스터는 플레이어가 타격 시 게임화면 상단에 플레이어와 같은 메 인 HP UI를 표시.

◆ 길드전

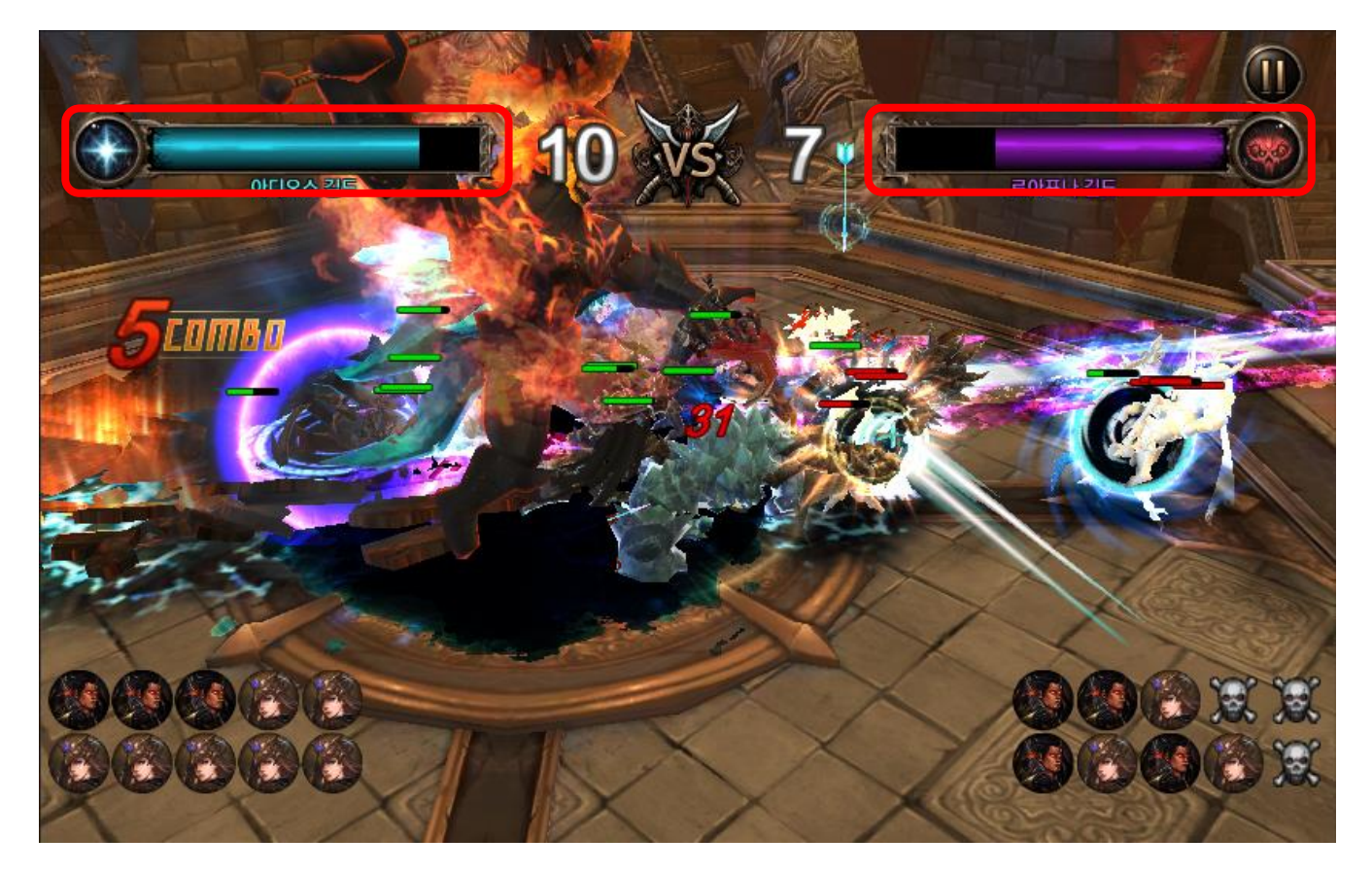

- 1. 길드전에서의 각 플레이어들의 머리 위에 팀 별 HP UI 표시
  - 블루팀, 레드팀으로 구별할 수 있는 각 팀 별 색깔로 표시되는 HP UI를 표시.

#### ◆ 가방 아이템

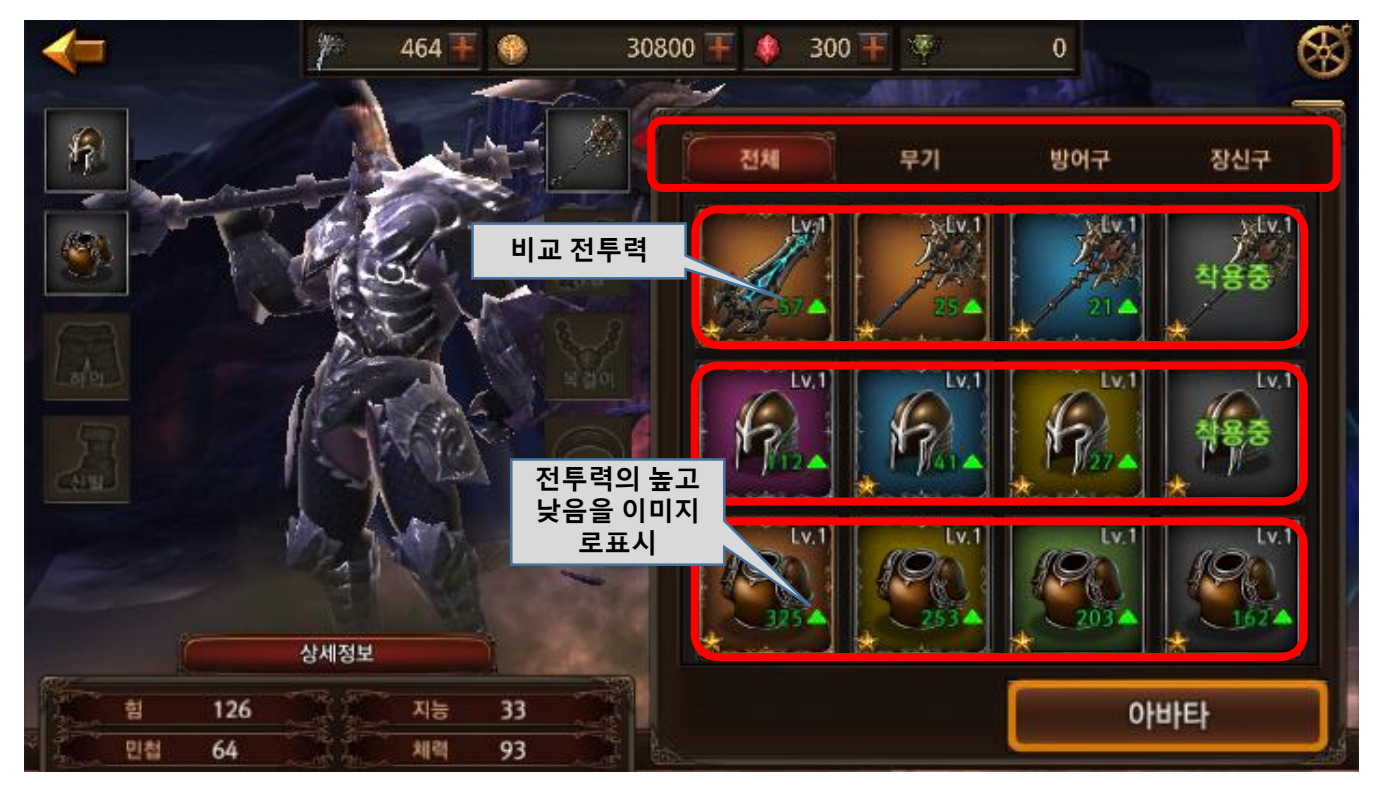

- 1. 가방 카테고리 변경
  - 오른쪽 가방 UI 카테고리가 전체, 무기, 방어구, 장신구 4가지로 구분된다.
- 2. 아이템 정렬
  - 종류 무기 > 투구 > 상의 > 하의 > 장갑 > 신발 > 목걸이 > 반지 순서로 정렬한다.
  - 전투력 1차 종류 별로 구분한 뒤 파츠 별로 전투력을 비교하여 정렬한다.
  - 별 등급 전투력이 같을 때 ★이 높은 순서로 정렬한다.
- 3. 아이템 슬롯 정보
  - 아이템 강함 장착중인 아이템과 비교하여 높고 낮음을 보여준다.
  - 비교 전투력 장착중인 아이템의 전투력과 비교하여 높고 낮은 수치를 보여준다.

◆ 가방 아이템

| v.1 참:      | 수도끼(                       | 일반) |   | Lv.1     | 대곡도(영 | <u></u> 영웅) |           |  |
|-------------|----------------------------|-----|---|----------|-------|-------------|-----------|--|
|             | 등급                         | *   |   | A A      | 등급    | *           |           |  |
| 1975        | <mark>제련</mark> 일반(Common) |     |   | 제련 전설(Le |       | 전설(Legend   | egendary) |  |
|             | 기본                         | 공격력 | 8 | 128      | 기본    | 공격력         | 54        |  |
| 제 .         |                            | 방어력 | 0 | 장착       |       | 방어력         | 0         |  |
|             | 옵션                         |     | 흼 | 판매       | 옵션    |             | 힘         |  |
| S.          |                            |     |   | 강화       |       |             |           |  |
| <u>89</u> * | Set                        |     |   | 초월       | Set   |             |           |  |
|             |                            |     |   | 제련       |       |             |           |  |
|             | 착용중                        |     |   | 승급       | 판매가격  |             | 1000      |  |

- 1. 아이템 장착
  - 아이템 정보 가방 UI에서 아이템을 미착용 아이템을 선택하면 착용중인 아이템과 비교하여 능력치를 보여준다.
  - 아이템 착용 선택한 아이템 정보창 에서 장착 버튼을 클릭하면 선택한 아이템으로 교체 된다.
  - 무기 아이템만 외형적으로 파츠가 바뀌고 나머지 아이템은 장착 하더라도 외형이 변하지 않는다.
  - 강화, 초월, 제련, 승급 컨텐츠는 준비중.
- 2. 아이템 판매
  - 미장착 아이템을 선택하면 선택한 아이템의 정보창이 뜬다.
  - 판매 버튼을 클릭하면 착용중인 아이템을 판매할 수 있다.

#### ◆ 가방 아이템

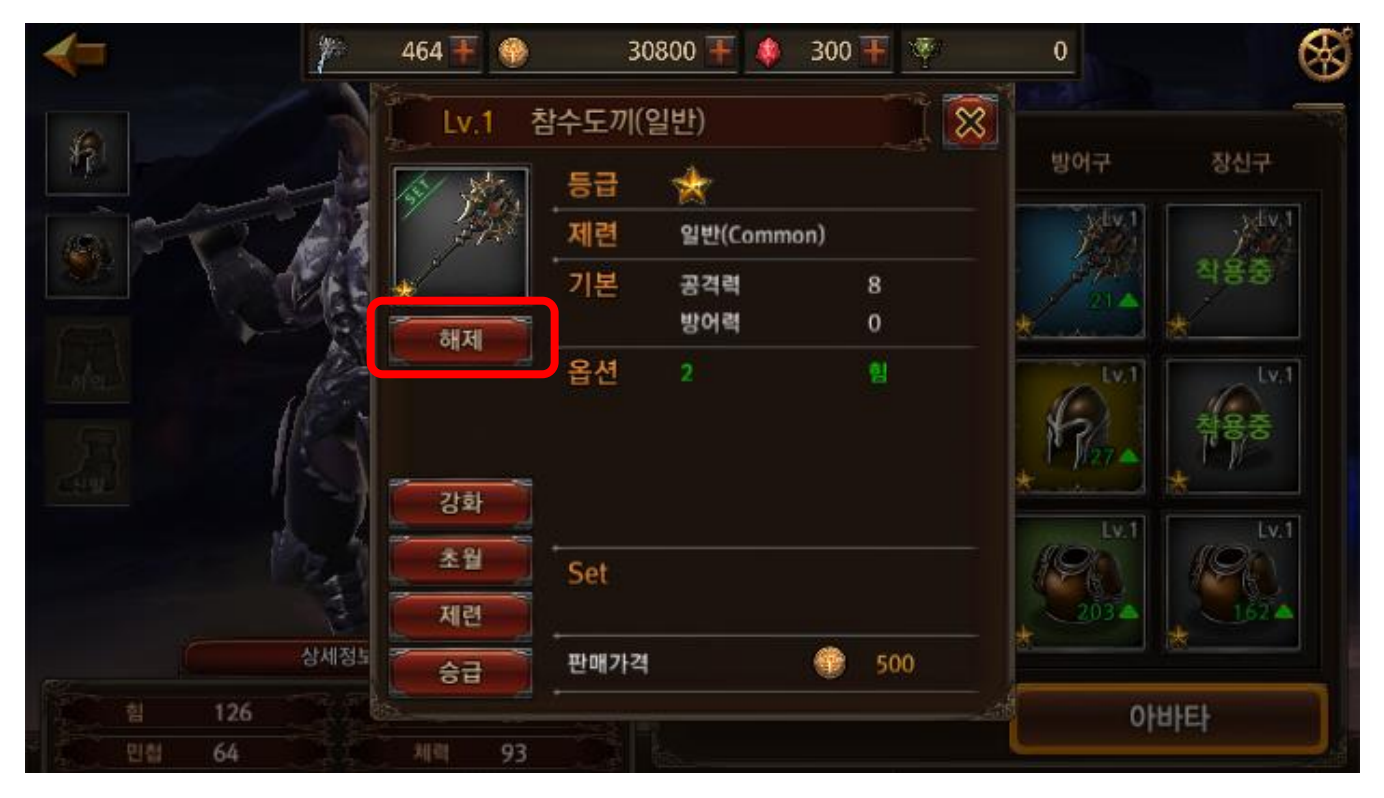

- 1. 아이템 해제
  - 착용중인 아이템을 선택하면 선택한 아이템의 정보창이 뜬다.
  - 해제 버튼을 클릭하면 착용중인 아이템이 해제된다.

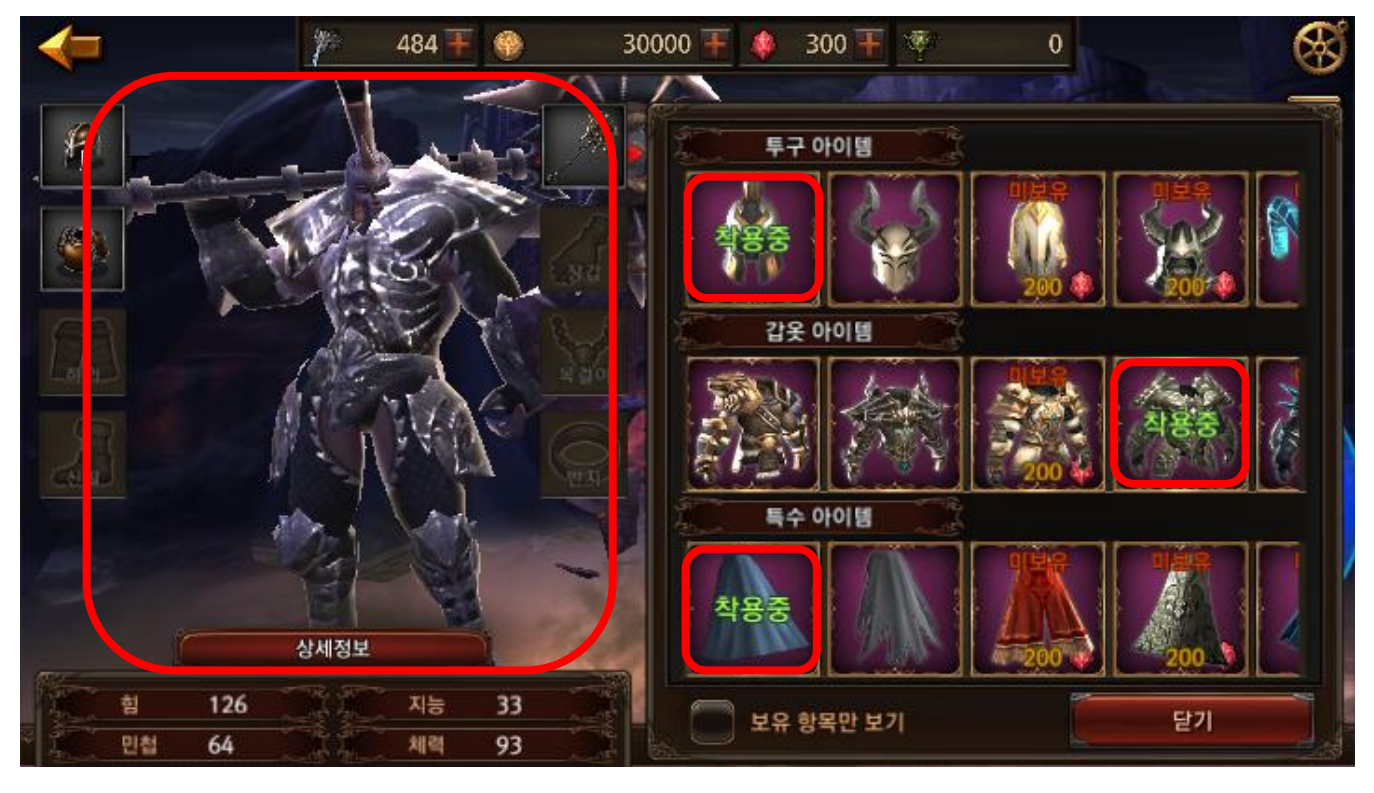

- 1. 아바타 아이템 파츠
  - 머리, 몸통, 망토 3개 파츠를 아바타 시스템으로 변경하여 3D 상의 파츠 교체가 되도 록 적용
  - 아바타 아이템을 확인하기 위해 투구, 갑옷, 망토 한 개씩 보유하고 있는 상태.
  - 오른쪽 아바타 슬롯 UI에서 아바타 아이템을 선택하면 왼쪽에 보이는 캐릭터의 파 츠가 교체되어 바로 확인할 수 있다.

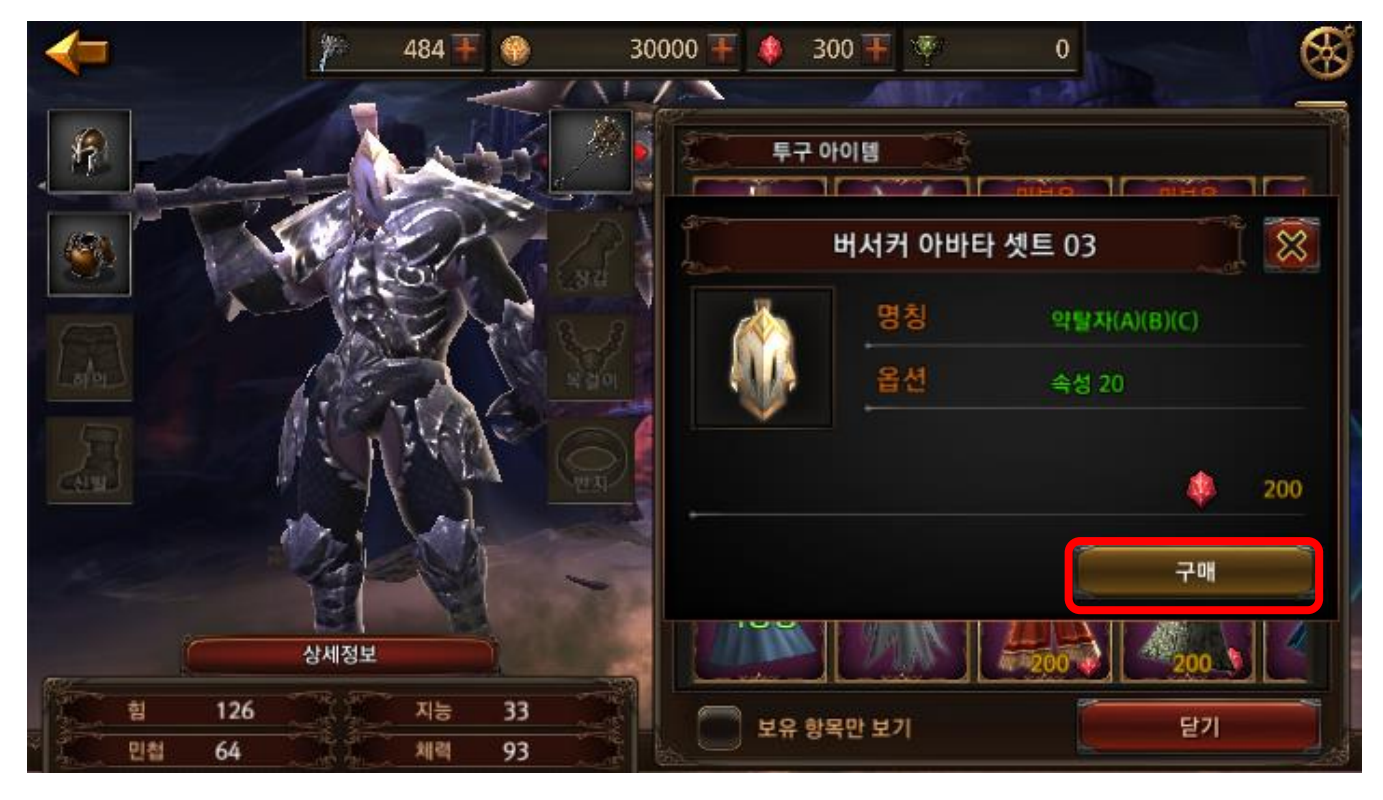

- 1. 아바타구매
  - 보유하지 않은 아바타를 선택하면 구매 창이 뜨고 아이템을 구매할 수 있다.
  - 아바타 아이템을 구매하면 바로 착용 상태가 된다.

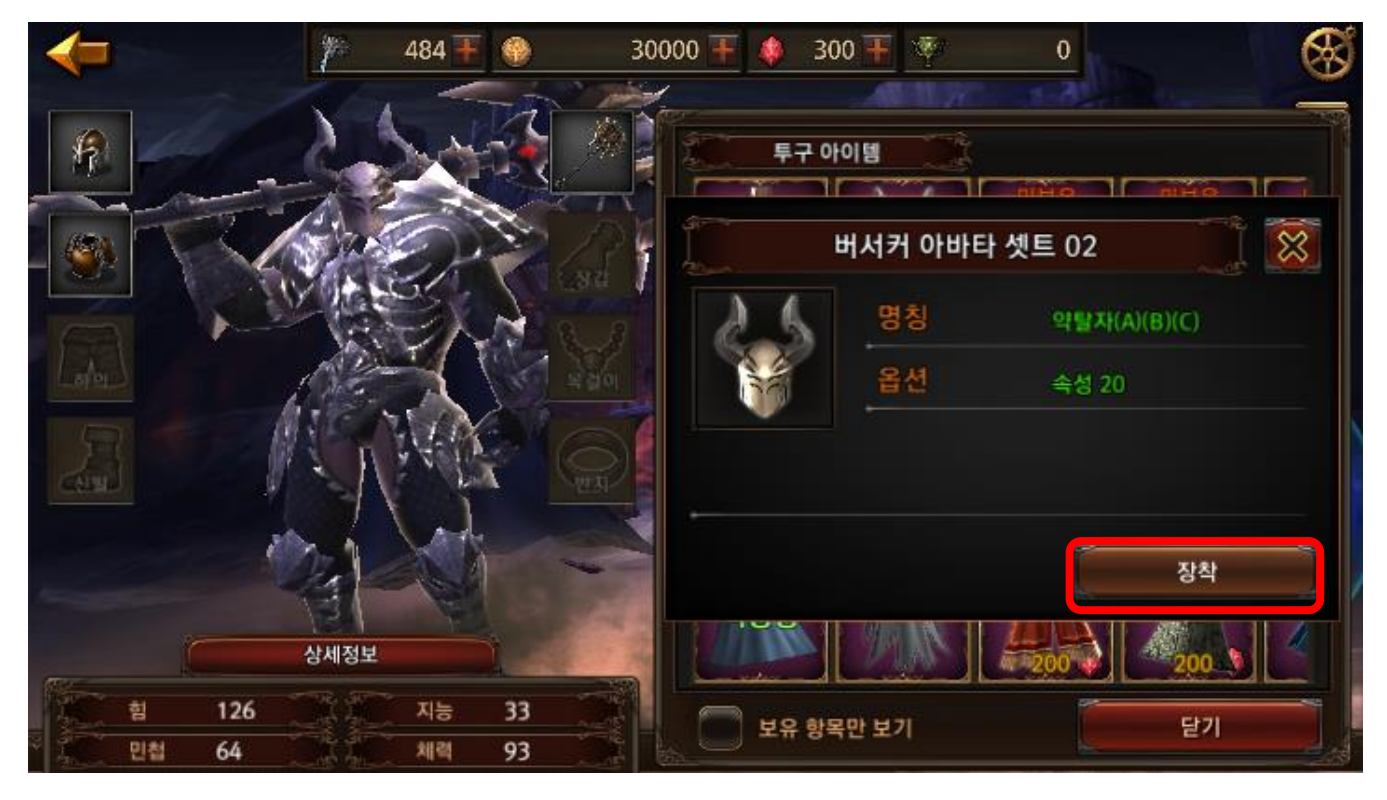

- 1. 아바타 착용
  - 오른쪽에 보이는 아바타 슬롯 UI에서 보유하고 있는 아바타 아이템을 선택하면 장 착할 수 있는 창이 뜨고 장착 버튼을 클릭하면 선택한 아바타 파츠가 교체된다.

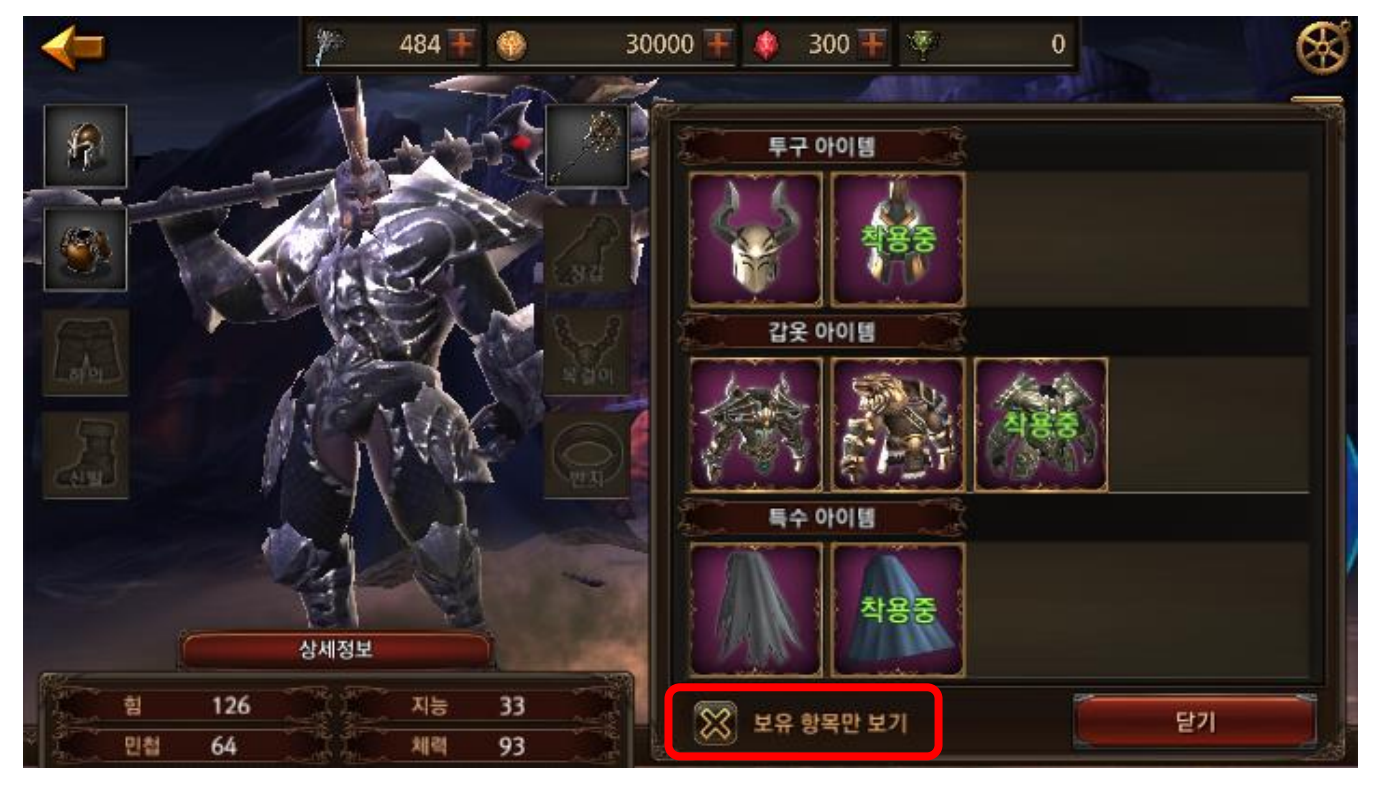

- 1. 보유 항목만 보기
  - 왼쪽 하단에 보이는 보유 항목만 보기 버튼을 클릭하면 보유하고 있는 아바타 아이 템만 따로 확인할 수 있다.

◆ 에디터

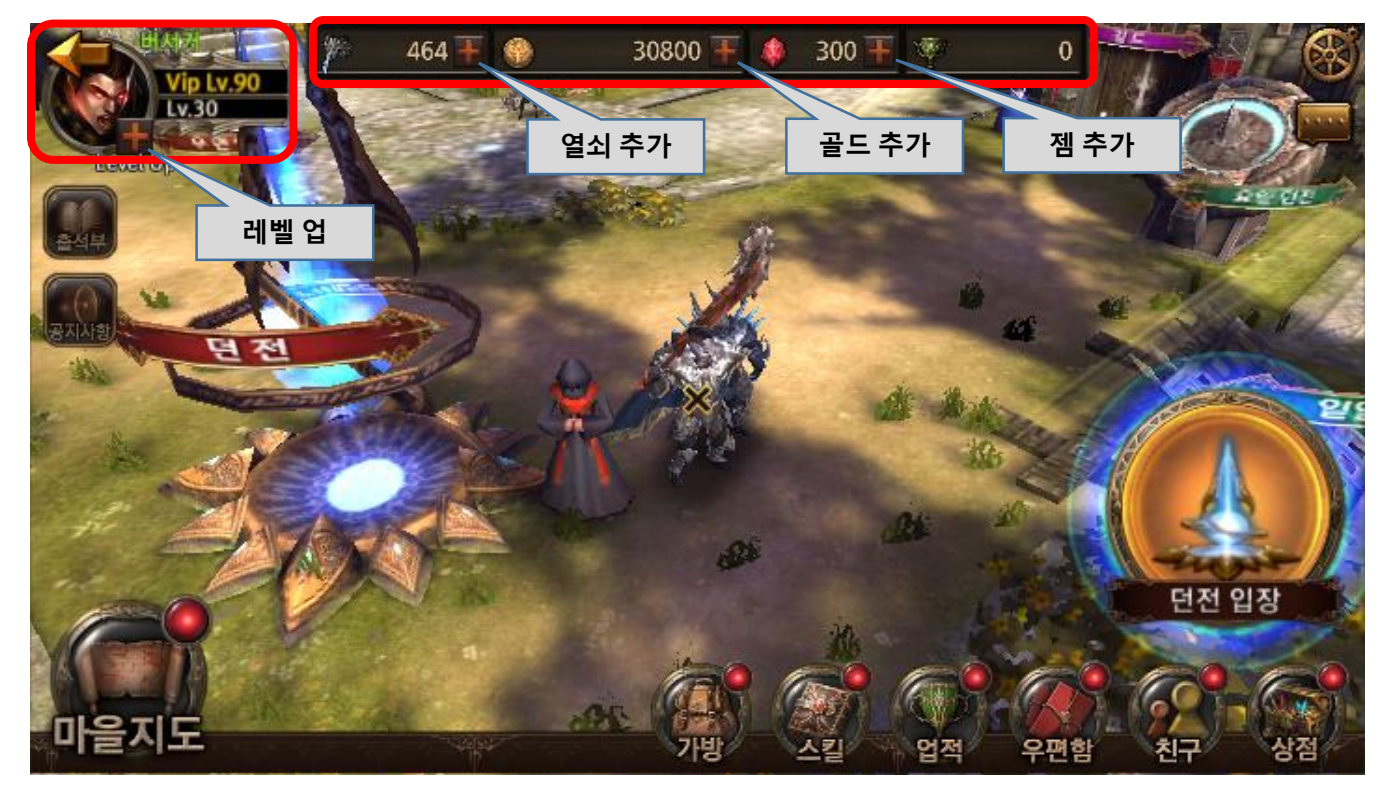

- 1. 캐릭터 레벨 업
  - 상단 캐릭터 얼굴 UI에 있는 레벨 업 버튼을 클릭하면 50 레벨까지 올릴 수 있다.
- 2. 던전 진입 열쇠
  - 상단 재화 UI에 있는 열쇠 +버튼을 클릭하면 열쇠가 추가된다.
- 3. 골드
  - 상단 재화 UI에 있는 골드 +버튼을 클릭하면 골드가 추가된다.
- 4. 젬
- 상단 재화 UI에 있는 젬 +버튼을 클릭하면 젬이 추가된다.